## Die Antragsformblätter können am Bildschirm ausgefüllt werden.

Sie benötigen dafür den Acrobat Reader Version 5.0 (besser 6.0).

Zeigen Sie mit dem Mausszeiger in das Feld, in das Sie schreiben wollen. Der Mauszeiger verändert sich dann in /, dann 1x linke Maustaste drücken und schreiben. Die folgenden Felder erreichen Sie mit der Tab-Taste.

Mögliche Einblendungen (siehe nachstehendes Bild)

| Acrobat Forms 🛛 🔀 |                                                              |  |
|-------------------|--------------------------------------------------------------|--|
| 8                 | Der eingegebene Wert entspricht nicht dem Feldformat. [ qm ] |  |
|                   | OK                                                           |  |

können ignoriert bzw. bestätigt werden. Die Anwendung vermisst lediglich noch für die Berechnungsfunktionen notwendige Angaben in bestimmten Feldern, die zu diesem Zeitpunkt noch nicht ausgefüllt sind.

Die Felder mit Berechnungsfunktionen sind schreibgeschützt. Sie können nicht überschrieben werden.

Beachten Sie bitte, dass Sie mit dem Acrobat Reader das Formblatt **ausfüllen und drucken**, aber Ihre **Eingaben nicht spreichern können.**  **Bei Druckproblemen** (Inhalt wird nicht vollständig ausgedruckt, das Formblatt wird nicht in gleicher Größe ausgedruckt) entfernen Sie im Druckauftrag **alle Markierungen** in allen Kästchen unter dem Feld "Eigenschaften" (im Bild z.B. bei Seitengröße).

1

| Drucken<br>Drucker<br>Name: DR3341<br>Status: Bereit<br>Typ: Kyocera FS-680<br>Ort: LPT1:<br>Kommentar:                                                                                                    | ✓ Eigenschaften ✓ Seiten umkehren ✓ Als Bild drucken ✓ Seitengröße ✓ Ausdruck in Datei |
|----------------------------------------------------------------------------------------------------|----------------------------------------------------------------------------------------|
| Druckbereich         Image: Constraint of the sector         Image: Constraint of the sector         Image: Consector         Im | Kopien<br>Exemplare: 1                                                                 |
| PostScript-Einstellungen         Drugkmethode:       PostScript Level 2         Image: Halbtonraster von Drucker verwenden                                                                                                    | Asiatische Schriften herunterladen                                                     |
| Drucken: Gerade und ungerade Seiten                                                                                                    | OK Abbrechen                                                                           |

Anträge mit einem x vor dem Dateinamen (z.B. x-stabau.pdf) sind ohne Funktionen und können nach Ausdruck nur mit der Hand oder Schreibmaschine ausgefüllt werden!